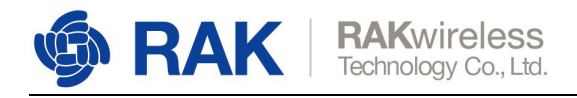

# How to Register a LoRa Node with RAK Gateway built-in LoRaServer?

This document is used to guide users to register a LoRa node with RAK LoRa gateway built-in LoRaServer.

If you want to use RAK cloud LoRaServer, please have a look at another document: <u>https://downloads.rakwireless.com/en/LoRa/LoRa-Server-Cloud/Guide/How\_to\_use\_RA</u> <u>K cloud\_LoRaServer\_for\_testing.pdf</u>

#### OK, let's get start!

Open the web page of the built-in LoRaServer. The link is "Gateway IP:8080".

| €     | DoRaServer       |              |          | Q Search organizatio | on, application, gataway or device | ? | e admin |
|-------|------------------|--------------|----------|----------------------|------------------------------------|---|---------|
|       | Network-servers  | Applications |          |                      |                                    |   | CREATE  |
| R     | Gateway-profiles | Applications |          |                      |                                    |   | CREATE  |
| H     | Organizations    | ID           | Name     | Service-profile      | Description                        |   |         |
| -     | All users        | 1            | AppModel | ServiceProfileMadel  | AppModel                           |   |         |
| loras | erver 👻          |              |          |                      | Rows per page: 10 - 1-1 of 1       |   | ,       |
| ۵     | Org. settings    |              |          |                      | 100 p. 200                         | _ |         |
| *     | Org. users       |              |          |                      |                                    |   |         |
| ±≡.   | Service-profiles |              |          |                      |                                    |   |         |
|       | Device-profiles  |              |          |                      |                                    |   |         |
| R     | Gateways         |              |          |                      |                                    |   |         |
|       | Applications     |              |          |                      |                                    |   |         |
| 2     | Multicast-groups |              |          |                      |                                    |   |         |

By default, there is already one or more items in this page, you can use it or create a new item. Now, let's create a new item by click the "CREATE" button, and fill in them.

| €          | C LoRaServer                        | Q. Search organization, application, gateway or device                                                                          | 9 0       | admin |
|------------|-------------------------------------|----------------------------------------------------------------------------------------------------|-----------|-------|
| <b>*</b>   | Network-servers<br>Gateway-profiles | Applications / Create                                                                                                    |           |       |
| В          | Organizations                       | Application name *                                                                                                    |           |       |
| *          | All users                           | The name may only contain words, numbers and daebes.                                                                            |           | -     |
| loras      | erver 👻                             | Application description *                                                                                                    |           |       |
| ф          | Org. settings                       | Service potifie *                                                                                                    |           | _     |
| *          | Org. users                          | Select service-profile                                                                                                    |           | *     |
| <b>.</b> ≡ | Service-profiles                    | та дила сулата за класта и укранирата на клашичностаки в на рок онт снатре настако вто на круповот на контиско.<br>Рауход code: |           |       |
|            | Device-profiles                     | None Production and and a 1-0% from Process are sended and denote the binner device and and for our                             |           | •     |
| R          | Gateways                            | ру опыті ў арауына чоле, кана нур энтик кат нікахоле на санаў цепке раўная по ука.                                              |           |       |
| ш          | Applications                        | CREATE                                                                                                    | APPLICATI | ON    |
| 2          | Multicast-groups                    |                                                                                                    |           |       |

www.RAKwireless.com

1

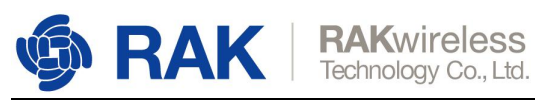

| €          | <b>DeRa</b> Server                  | Q. Search organization, application, gateway or device 🕜 😝 admin                                                                                                    |  |
|------------|-------------------------------------|----------------------------------------------------------------------------------------------------|--|
|            | Network-servers<br>Gateway-profiles | Applications / Create                                                                                                    |  |
| •          | Organizations<br>All users          | Application nume * RAK7200_test The name may only contain works, numbers and dathes.                                                                                    |  |
| loras      | erver *                             | Application description *<br>This application is used to test RAK7200                                                                                                   |  |
| \$<br>•    | Org. settings<br>Org. users         | ServiceProfile*<br>ServiceProfileModel                                                                                                    |  |
| <b>≟</b> ≡ | Service-profiles                    | The service-profile to which this application will be attached. Note that you can't change this value after the application has been created. Pagload code: Cayenne LPP |  |
| ₩<br>®     | Gateways                            | By defining a payload codec. LoRa Agp Server can encode and decode the binary device payload for you.                                                                   |  |
| ш          | Applications                        | CREATE APPLICATION                                                                                                    |  |
| 2          | Multicast-groups                    |                                                                                                    |  |

## "CREATE APPLICATION".

|       | C LoRaServer                        |              |              |                     |                                          | ?        | e   | admin |
|-------|-------------------------------------|--------------|--------------|---------------------|------------------------------------------|----------|-----|-------|
|       | Network-servers<br>Gateway-profiles | Applications |              |                     |                                          |          | + 0 | REATE |
|       | Organizations                       | D            | Name         | Service-profile     | Description                              |          |     |       |
| •     | All users                           | 1            | AppModel     | ServiceProfileModel | AppModel                                 |          |     |       |
| loras | erver +                             | 2            | RAK7200_test | ServiceProfileModel | This application is used to test RAK7200 |          |     |       |
| ۵     | Org. settings                       |              |              |                     | Rows per page: 10 -                      | 1-2 of 2 | <   | >     |
| •     | Org. users                          |              |              |                     |                                          |          |     |       |
| å≡    | Service-profiles                    |              |              |                     |                                          |          |     |       |
|       | Device-profiles                     |              |              |                     |                                          |          |     |       |
| R     | Gateways                            |              |              |                     |                                          |          |     |       |
|       | Applications                        |              |              |                     |                                          |          |     |       |
| 2     | Multicast-groups                    |              |              |                     |                                          |          |     |       |

## Click the new item name "RAK7200\_test":

| €        | DoRaServer                                           |                  |                                    |            | Q Search organization, application, gateway or device | 6        | 9 8        | admin  |
|----------|------------------------------------------------------|------------------|------------------------------------|------------|-------------------------------------------------------|----------|------------|--------|
| <b>N</b> | Network-servers<br>Gateway-profiles<br>Organizations | Applications / R | APPLICATION CONFIGURATION INTEGRAT | IONS       |                                                       |          | <b>i</b> ( | DELETE |
| •        | All users                                            | -                | -                                  |            |                                                       |          | + 0        | CREATE |
| loras    | server -                                             |                  |                                    |            |                                                       |          |            |        |
| \$       | Org. settings                                        | Last seen        | Device name                        | Device EUI | Link margin                                           | Battery  |            |        |
| <u>*</u> | Org. users                                           |                  |                                    |            | Rows per page: 10 🛩                                   | 0-0 of 0 | <          | >      |
| ±=       | Service-profiles                                     |                  |                                    |            |                                                       |          |            |        |
|          | Device-profiles                                      |                  |                                    |            |                                                       |          |            |        |
| R        | Gateways                                             |                  |                                    |            |                                                       |          |            |        |
| ш        | Applications                                         |                  |                                    |            |                                                       |          |            |        |
| 2        | Multicast-groups                                     |                  |                                    |            |                                                       |          |            |        |

Add a LoRa node device into LoRaServer by clicking the "CREATE" button:

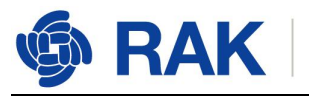

| €                                                                                                    | DoRaServer                                                                                                    |                                                                                                    | Q Search organization, application, gateway or device        | edmin             |
|----------------------------------------------------------------------------------------------------|----------------------------------------------------------------------------------------------------|----------------------------------------------------------------------------------------------------|--------------------------------------------------------------|-------------------|
| II @ I                                                                                                    | Network-servers<br>Gateway-profiles                                                                                                    | Applications / RAK7200_test                                                                                                    |                                                              | <b>DELETE</b>     |
| Loras                                                                                                    | All users                                                                                                    |                                                                                                    |                                                              | + CREATE          |
| * · · · · · · · · · · · · · · · · · · ·                                                                                                    | Org. settings<br>Org. users<br>Service-profiles<br>Device-profiles<br>Gateways<br>Applications<br>Multicast-groups                                                                                                    | Last een Device EU                                                                                                    | Link margin<br>Rows per page: 10 •                           | Battery           |
|                                                                                                    |                                                                                                    |                                                                                                    |                                                              |                   |
| €                                                                                                    | C LoRaServer                                                                                                    |                                                                                                    | Q Search organization, application, gateway or device        | ? 🖯 admin         |
| )<br>()<br>()<br>()<br>()<br>()<br>()<br>()<br>()<br>()<br>()<br>()<br>()<br>()                                                                                                    | Network-servers<br>Gateway-profiles<br>Organizations<br>All users                                                                                                    | Applications / RAK7200_test / Devices / Create                                                                                                    | <b>Q</b> Search organization, application, gateway or device | e edmin           |
| Contraction of the second second seco | Network-servers         Gateway-profiles         Organizations         All users         server         Org. settings                                                                                                    | Applications / RAK7200_test / Devices / Create Device name * The name may only contain words, numbers and dashes. Device description *                                                                                                    | <b>Q</b> Search organization, application, gateway or device | e edmin           |
|                                                                                                    | Correstings<br>Org. settings<br>Org. settings<br>Proj. settings<br>Proj. settings<br>Pro | Applications / RAK7200_test / Devices / Create Device name * The name may only contain words, numbers and dashes: Device description * Device EUI * Device EUI * Device Profile                                                                                                    | <b>Q</b> Search organization, application, gateway or device | A admin     MSB C |
| <ul> <li></li> <li></li> <li>&lt;</li></ul>                                                                                                    | Network-servers         Gateway-profiles         Organizations         All users         Server         Org. settings         Org. users         Service-profiles         Device-profiles         Gateways         Applications                                                                                                    | Applications / RAK7200_test / Devices / Create         Device name *         The name may only contain words, numbers and dashes:         Device description *         Device EUI *         Device Porfile         Device profile         Disable frame-counter validation         Met that disabling the frame-counter validation will compromise security as it entables people to perform replay straction. | Q Search organization, application, gateway or device        | MSB C             |

Fill in them. You can generate a Device EUI automatically by click the following icon, or you can write a correct Device EUI in the edit box.

| Æ          |                  | Q Search organization, application, gateway or device             | 0    | θ     | test001 |
|------------|------------------|-------------------------------------------------------------------|------|-------|---------|
| test001 👻  |                  |                                                                   |      |       |         |
| <u>+</u>   | Org. users       | Applications / app-001 / Devices / Create                         |      |       |         |
| <b>≟</b> ≣ | Service-profiles | Device name *                                                     |      |       |         |
| 백          | Device-profiles  | RAK7200 test The name may only contain words, numbers and dashes. |      |       |         |
| $\bigcirc$ | Gateways         | Device description*                                               |      |       |         |
| ш          | Applications     | the first RAK7200 to test                                         |      |       | _       |
| 2          | Multicast-groups | Devce EUI *<br>85 ad da b5 11 19 d9 cb                            | MS   | в     | C       |
|            |                  | Device-profile*<br>Device-profile                                 |      |       |         |
|            |                  | DeviceProfile_ABP                                                 |      |       |         |
|            |                  | DeviceProfile_OTAA                                                |      |       |         |
|            |                  |                                                                   | CREA | TE DE | VICE    |

Note: If you want to join in OTAA mode, you should select "**DeviceProfile\_OTAA**" in the "Device-profile" item. If you want to join in ABP mode and other frequencies except AS923 and CN470, you should select "**DeviceProfile\_ABP**" in the "Device-profile" item. What about AS923 in ABP mode? Sorry! LoRaServer can not support it now.

#### 5.1 Register a LoRa node in OTAA mode

If you select "DeviceProfile\_OTAA", it means you want to join LoRaServer in OTAA mode.

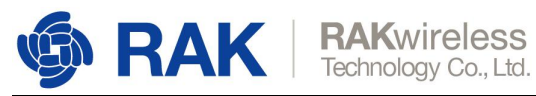

| æ          | C LoRaServer                | Q. Search organization, application, gateway of device                                                                    | 0     | 8     | admin |
|------------|-----------------------------|----------------------------------------------------------------------------------------------------|-------|-------|-------|
|            | Network-servers             | Applications / PAK7200 test / Davises / Create                                                                            |       |       |       |
| $\bigcirc$ | Gateway-profiles            | Applications / Refer 200_test / Denoes / Order                                                                            |       |       |       |
| •          | Organizations<br>All users  | Divicion nume * RAK7200_test1 The nume may only contain words, numbers and dashes.                                        |       |       | _     |
| loras      | erver 👻                     | Device description * the first RAK7200 to test                                                                            |       |       |       |
| *          | Org. settings<br>Org. users | Device EUX*<br>74 4d 44 52 dd 39 03 7c                                                                                    | MSI   | в     | C     |
| ±≡         | Service-profiles            | Device-profile_0<br>Device-Profile_0TAA                                                                                   |       |       |       |
| 뮲          | Device-profiles             |                                                                                                    |       |       |       |
| R          | Gateways                    | Disable frame-counter validation                                                                                          |       |       |       |
| ш          | Applications                | Note that disabling the frame-counter validation will compromise security as it enables people to perform replay-attacks. |       |       |       |
| 2          | Multicast-groups            |                                                                                                    | CREAT | TE DE | /ICE  |

"CREATE DEVICE". Then generate the application key in this page. You can write it by yourself or generate it automatically by clicking the following icon:

| €          | DoRaServer                                           | Q. Search organization, application, gateway or device                                                                                    | ? \varTheta admin |
|------------|------------------------------------------------------|----------------------------------------------------------------------------------------------------|-------------------|
|            | Network-servers<br>Gateway-profiles<br>Organizations | Applications / RAK7200_test / Devices / RAK7200_test1 configuration Live device data Live Lorawan Frames                                  | DELETE            |
| *          | All users                                            |                                                                                                    | -                 |
| loras      | erver 👻                                              | Application key (LoRaWAN 1.0) *                                                                                                    | MSB C 🗞           |
| \$         | Org. settings                                        | For LoRaWAN 1.0 devices, this is the only key you need to set. In case your device supports LoRaWAN 1.1, update the device profile first. |                   |
| <u>.</u>   | Org. users                                           |                                                                                                    | SET DEVICE-KEYS   |
| .≜≡        | Service-profiles                                     |                                                                                                    |                   |
| 쿺놑         | Device-profiles                                      |                                                                                                    |                   |
| R          | Gateways                                             |                                                                                                    |                   |
| ш          | Applications                                         |                                                                                                    |                   |
| 2          | Multicast-groups                                     |                                                                                                    |                   |
| €          | DoRaServer                                           | Q. Search organization, application, gateway or device                                                                                    | ? 🖯 admin         |
|            | Network-servers                                      | Annications / RAK7200 test / Devices / RAK7200 test1                                                                                      | T DELETE          |
| R          | Gateway-profiles                                     |                                                                                                    |                   |
|            | Organizations                                        | CONFIGURATION KEYS (OTAA) ACTIVATION LIVE DEVICE DATA LIVE LORAWAN FRAMES                                                                 |                   |
| <u>*</u>   | All users                                            |                                                                                                    |                   |
| loras      | server 👻                                             | Application key (LoRaniAu 1.0) *<br>b3 7a 45 35 8f 6d ed 58 6c 22 06 38 4f 1c 9a 42                                                       | MSB C 🔞           |
| \$         | Org. settings                                        | For LoRaWAN 1.0 devices, this is the only keyyourneed to set. In case your device supports LoRaWAN 1.1, update the device-profile first.  |                   |
| •          | Org. users                                           |                                                                                                    | SET DEVICE-KEYS   |
| <b>≛</b> ≣ | Service-profiles                                     |                                                                                                    |                   |
| 백          | Device-profiles                                      |                                                                                                    |                   |
| R          | Gateways                                             |                                                                                                    |                   |
|            | Applications                                         |                                                                                                    |                   |
| 2          | Multicast-groups                                     |                                                                                                    |                   |

"SET DEVICE-KEYS". That's OK! You've complete the configuration on LoRaServer. As you see, the Device EUI which will be set into your LoRa node as "dev\_eui" is this one:

Copyright© Shenzhen Rakwireless Technology Co., Ltd.

4

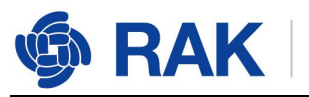

| ∉    | DoRaServer       |                  |                                |                  | ${f Q}$ Search organization, application, gateway or device | G        | Θ          | adm   |
|------|------------------|------------------|--------------------------------|------------------|-------------------------------------------------------------|----------|------------|-------|
|      | Network-servers  | Applications / I | RAK7200 test                   |                  |                                                             |          | <b>1</b> D |       |
| R    | Gateway-profiles | Applications 7   | RAR/200_lest                   |                  |                                                             |          |            |       |
|      | Organizations    | DEVICES          | APPLICATION CONFIGURATION INTE | GRATIONS         |                                                             |          |            |       |
| •    | All users        |                  |                                |                  |                                                             |          | + cr       | REATE |
| lora | server 👻         |                  |                                |                  |                                                             |          |            |       |
| 1    | Org. settings    | Last seen        | Device name                    | Device EUI       | Link margin                                                 | Battery  |            |       |
| •    | Org. users       | n/a              | RAK7200_test1                  | 744d4452dd39037c | n/a                                                         | n/a      |            |       |
| ,≡   | Service-profiles |                  |                                |                  | Rows per page: 10 -                                         | 1-1 of 1 | <          | >     |
| 11   | Device-profiles  |                  |                                |                  |                                                             |          |            | _     |
| R    | Gateways         |                  |                                |                  |                                                             |          |            |       |
|      | Applications     |                  |                                |                  |                                                             |          |            |       |
| 2    | Multicast-groups |                  |                                |                  |                                                             |          |            |       |

The Application Key which will be set into your LoRa node as "app\_key" is this one:

| €                       | DoRaServer       |                                                                                                    |     |       | e admin |
|-------------------------|------------------|----------------------------------------------------------------------------------------------------|-----|-------|---------|
| C2000<br>C2000<br>C2000 | Network-servers  | Applications / RAK7200_test / Devices / RAK7200_test1                                                                                     |     |       | DELETE  |
| R                       | Gateway-profiles | [20] T. Perenditari and S. Mahada and P. Carrier, Phys. Rev. B (1994) 113 (1995).                                                         |     |       |         |
|                         | Organizations    | CONFIGURATION KEYS (OTAA) ACTIVATION LIVE DEVICE DATA LIVE LORAWAN FRAMES                                                                 |     |       |         |
| <u>+</u>                | All users        |                                                                                                    |     |       |         |
| lora                    | server 👻         | Acceleration level in debits M 1 10 +<br>b3 7a 45 35 8f 6d ed 58 6c 22 06 38 4f 1c 9a 42                                                  | MSB | C     | Ø       |
| ۵                       | Org. settings    | For LoRaWAN 1.0 devices, this is the only key you need to set. In case your device supports LoRaWAN 1.1. update the device profile first. |     |       |         |
| <u>+</u>                | Org. users       |                                                                                                    | SET | DEVIC | E-KEYS  |
| å≣                      | Service-profiles |                                                                                                    |     |       |         |
|                         | Device-profiles  |                                                                                                    |     |       |         |
| R                       | Gateways         |                                                                                                    |     |       |         |
| ш                       | Applications     |                                                                                                    |     |       |         |
| 2                       | Multicast-groups |                                                                                                    |     |       |         |

The Application EUI which will be set into your LoRa node as "app\_eui" is useless for LoRaServer, and you can set it to any value with a correct format, for example: 7083D57ED001C1CF.

### 5.2 Register a LoRa node in ABP mode

If you select "DeviceProfile\_ABP" or "DeviceProfile\_ABP\_CN470", it means you want to join LoRaServer in OTAA mode.

| €       | DoRaServer                          | Q. Search organization, application, gateway or device                                                                     | ? \varTheta admin |
|---------|-------------------------------------|----------------------------------------------------------------------------------------------------|-------------------|
| <b></b> | Network-servers<br>Gateway-profiles | Applications / RAK7200_test / Devices / RAK7200_test1                                                                      | DELETE            |
| llto    | Organizations                       | CONFIGURATION KEYS (0TAA) ACTIVATION LIVE DEVICE DATA LIVE LORAWAN FRAMES                                                  |                   |
| *       | All users                           |                                                                                                    |                   |
| loras   | server 👻                            | Desice name*<br>RAK7200_test1                                                                                              |                   |
| 4       | Org. settings                       | The name may only contain words, numbers and doubles.<br>Device description *                                              |                   |
| *       | Org. users                          | the first RAK7200 to test                                                                                                  |                   |
| #≡      | Service-profiles                    | Devceptofile*<br>DeviceProfile ABP                                                                                         |                   |
| 荘       | Device-profiles                     |                                                                                                    |                   |
| R       | Gateways                            | Disable frame-counter validation                                                                                           |                   |
|         | Applications                        | Note that disabiling the frame-counter validation will compromise security as it enables people to perform replay-attacks. |                   |
| 2       | Multicast-groups                    |                                                                                                    | UPDATE DEVICE     |

Then you can see that there are some parameters for ABP in the "ACTIVATION" item:

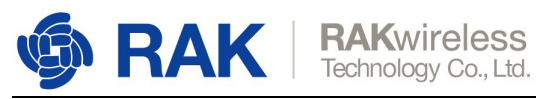

| ∉          | DoRaServer                                           | Q. Search organization, application, gateway or device                                                                                                    | ? Ə admin           |
|------------|------------------------------------------------------|----------------------------------------------------------------------------------------------------|---------------------|
| ■<br>©     | Network-servers<br>Gateway-profiles<br>Organizations | Applications / RAK7200_test / Devices / RAK7200_test1           configuration         KEYS (0TAA)           Activation         Live Device Data           Live Loranian Frames | <b>DELETE</b>       |
| •          | All users                                            |                                                                                                    |                     |
| loras      | erver 👻                                              | Dexter address *<br>01 9c 82 0a                                                                                                    | MSB C               |
| \$         | Org. settings                                        | National session key (LoBaWM 1.0) *                                                                                                    | o                   |
| *          | Org. users                                           | Accilication session key LoRayVAN 1.0.*                                                                                                    |                     |
| <b>≟</b> ≣ | Service-profiles                                     |                                                                                                    | ø                   |
| 驻          | Device-profiles                                      | Uplink frame-counter *                                                                                                    |                     |
| R          | Gateways                                             | 26                                                                                                    |                     |
| ш          | Applications                                         | Downlink frame-counter (network) * 1                                                                                                    |                     |
| 2          | Multicast-groups                                     |                                                                                                    | (RE)ACTIVATE DEVICE |

Next, let's use these parameters to set your LoRa node by using AT command.

| €            | C LoRaServer                                         |                                 |                            |                           | Q Search orga | nization, application | , gateway or device | <b>?</b> 8 | admin |
|--------------|------------------------------------------------------|---------------------------------|----------------------------|---------------------------|---------------|-----------------------|---------------------|------------|-------|
|              | Network-servers<br>Gateway-profiles<br>Organizations | Applications / App /<br>DETAILS | Devices / DevicePricePrice | OFILE_OTAA<br>KEYS (OTAA) | ACTIVATION    | DEVICE DATA           | LORAWAN FRAMES      | FIRMWARE   | elete |
| loras        | All users                                            | Details                         |                            |                           | Status        |                       |                     |            |       |
| \$           | Org. settings                                        | Name                            | DeviceProfile              | _OTAA                     | Last seer     | at                    | nev                 | 2F         |       |
| •            | Org. users                                           | Description                     | qeweww                     |                           |               |                       |                     |            |       |
| .≜≡          | Service-profiles                                     | Device-profile                  | DeviceProfile              | Otaa                      |               |                       |                     |            |       |
| 11           | Device-profiles                                      |                                 |                            |                           |               |                       |                     |            |       |
| $\mathbb{R}$ | Gateways                                             |                                 |                            |                           |               |                       |                     |            |       |
| ш            | Applications                                         |                                 |                            |                           |               |                       |                     |            |       |
| 2            | Multicast-groups                                     |                                 |                            |                           |               |                       |                     |            |       |

Finally, if your LoRa node has joined successfully, you can check the status here:

Or you can see the LoRa frames sending from LoRa node in this page:

|            | <b>LoRa</b> Server                  | Q. Search organization, application, gateway or device 🕑 e admin                 |
|------------|-------------------------------------|----------------------------------------------------------------------------------|
|            | Network-servers<br>Gateway-profiles | Applications / App / Devices / DeviceProfile_OTAA                                |
|            | Organizations                       | DETAILS CONFIGURATION KEYS (OTAA) ACTIVATION DEVICE DATA LORAWAN FRAMES FIRMWARE |
| •          | All users                           | ⑦ HELP II PAUSE ★ DOWNLOAD ■ CLEAR                                               |
| loras      | erver 👻                             |                                                                                  |
| \$         | Org. settings                       |                                                                                  |
| <u>.</u>   | Org. users                          |                                                                                  |
| <b>≟</b> ≡ | Service-profiles                    |                                                                                  |
|            | Device-profiles                     |                                                                                  |
| $\bigcirc$ | Gateways                            |                                                                                  |
| ш          | Applications                        |                                                                                  |
| 2          | Multicast-groups                    |                                                                                  |

Please contact us if you need technical support or want to know more information. Support center: https://forum.rakwireless.com/ Email us: info@rakwireless.com

Copyright© Shenzhen Rakwireless Technology Co., Ltd.